## Setting Up Notifications of Goods Receipt Ariba Support Material

January 2023

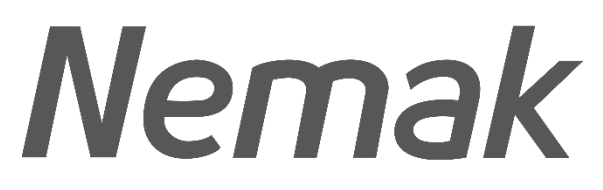

Innovative Lightweighting

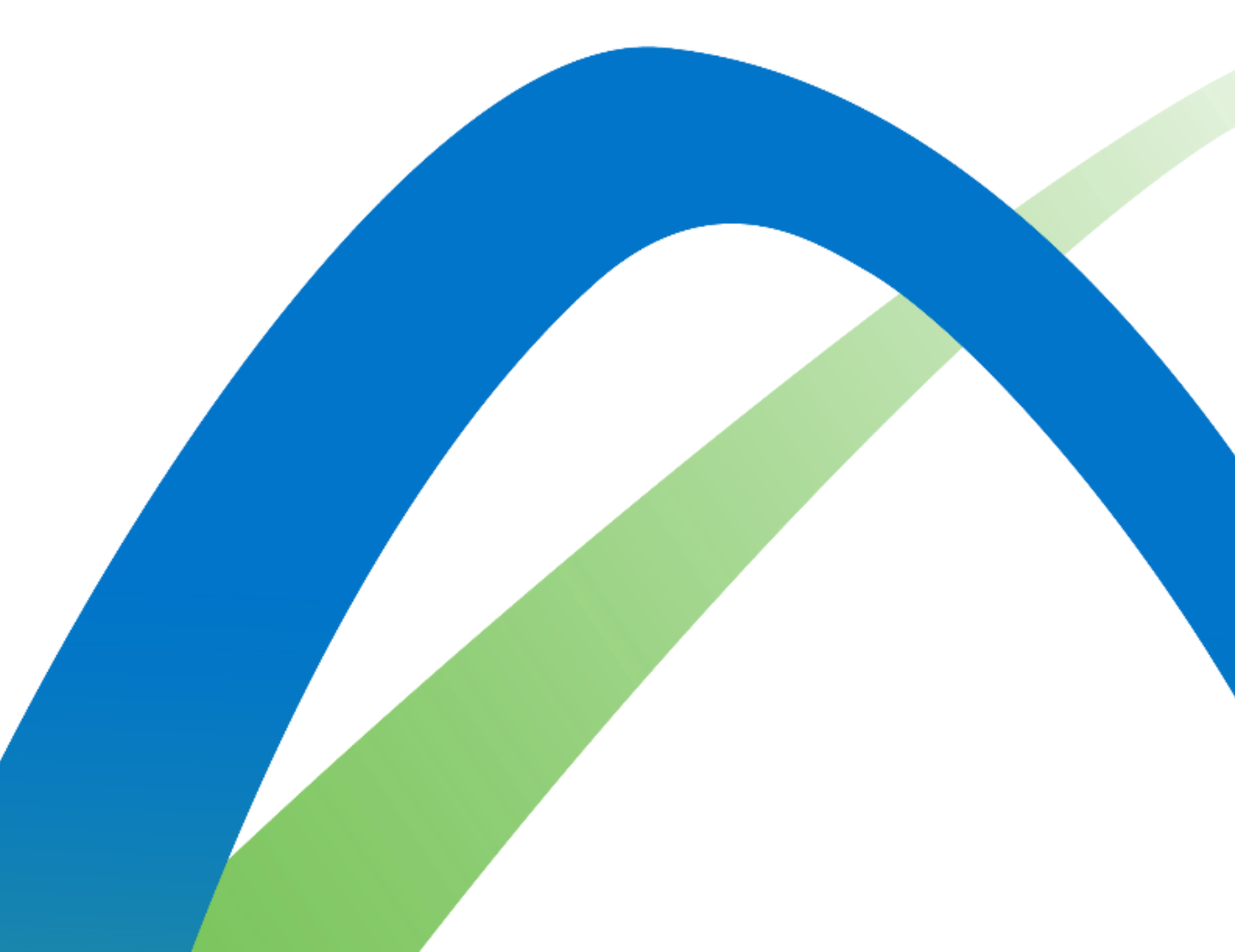

©Nemak | Public

## Setting up Goods Receipt Notifications

Receipt

Receipt

1.Click on the initials in the top right handcorner > Click on settings > Click onNotifications option.

- 2. Click on the Network tab.
- 3. Scroll down to the Receipt section and check the box that states, "Send a notification when a new receipt is received."
- 4. Review or fill in the e-mail address that will receive this notification.
- 5. When done, click on the "Save" button.

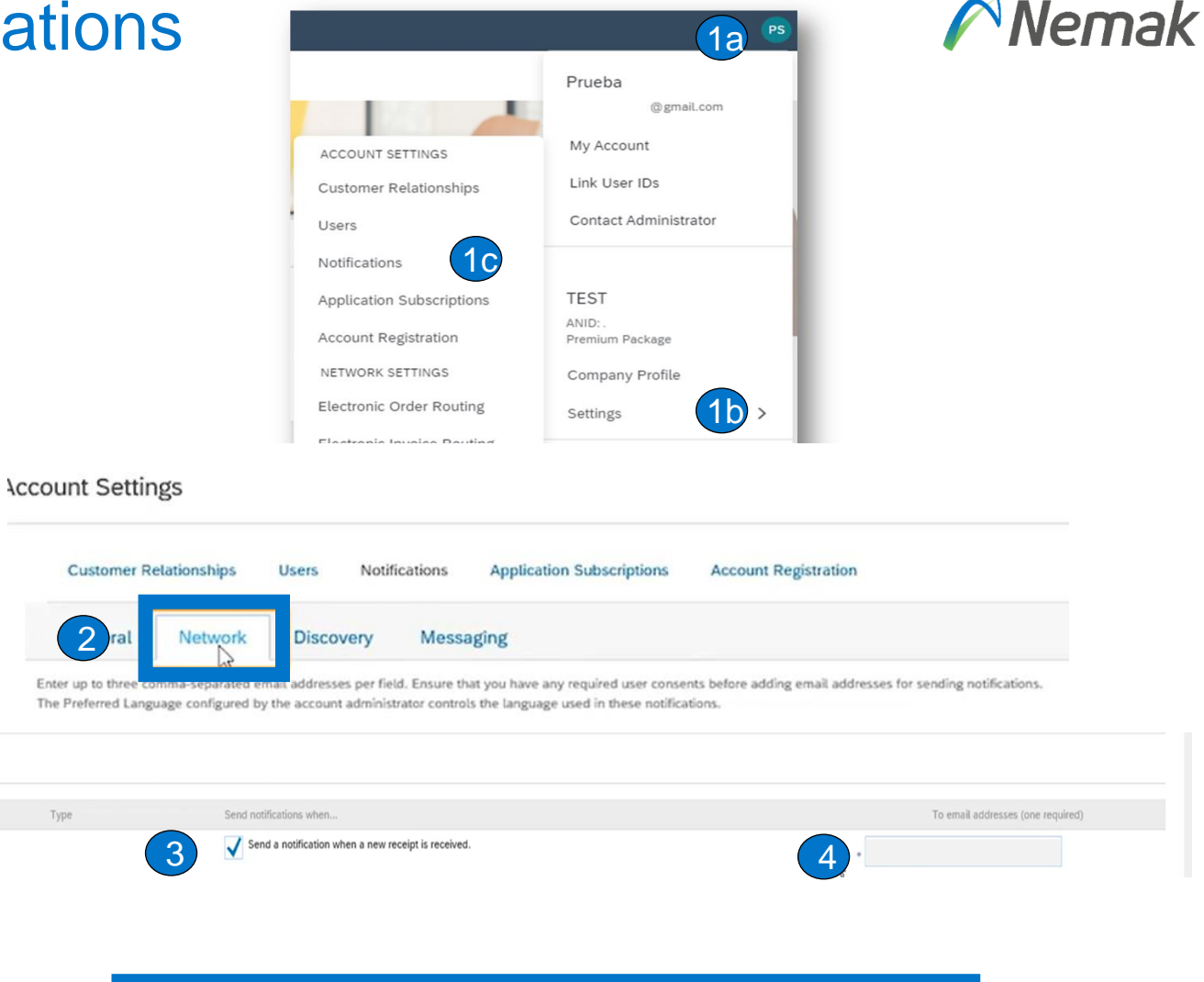

You can enter up to 3 email addresses separated by a comma and no spaces.